# E-Stratel User Guide

## <u>Step 1 :</u>

Click on '*Shop Now*' in Stratel Website. Or visit us @ <u>https://www.stratel.com.my/e-shop/index.php</u>

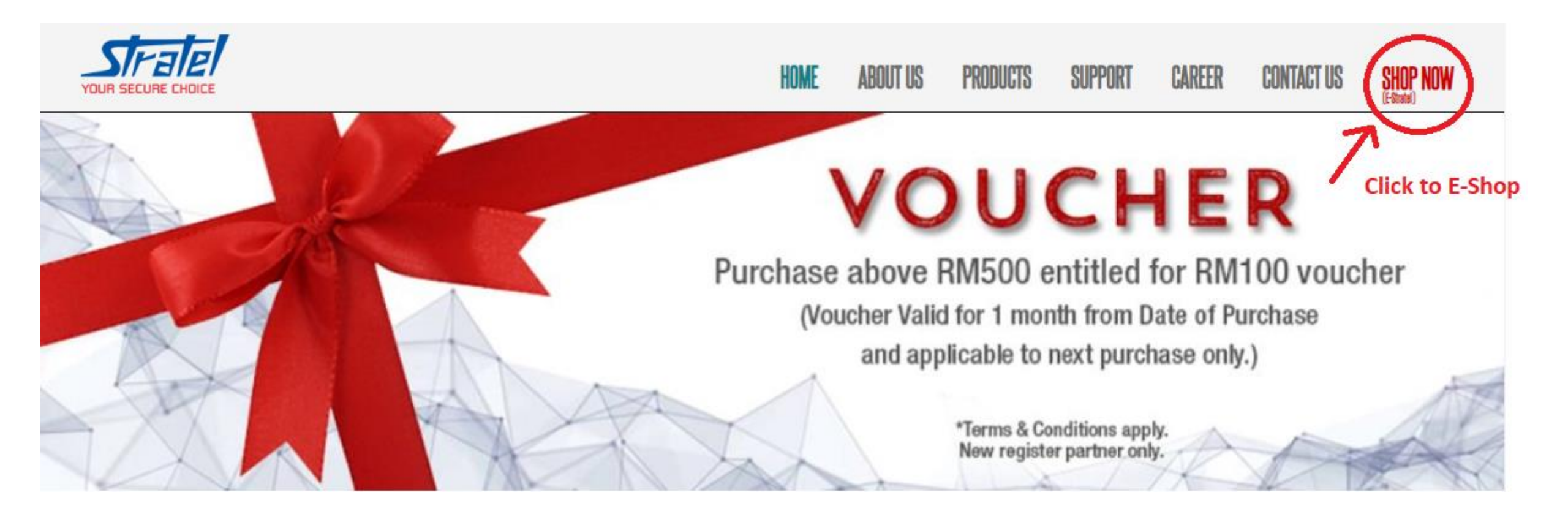

## <u>Step 2 :</u>

2.1 Consumer / End User : Click on 'END USER REGISTER', fill up the details to gain access to E-Stratel.
2.2 Stratel Dealer/Reseller : Click on 'PARTNER REGISTER', fill up the details to gain login access code.

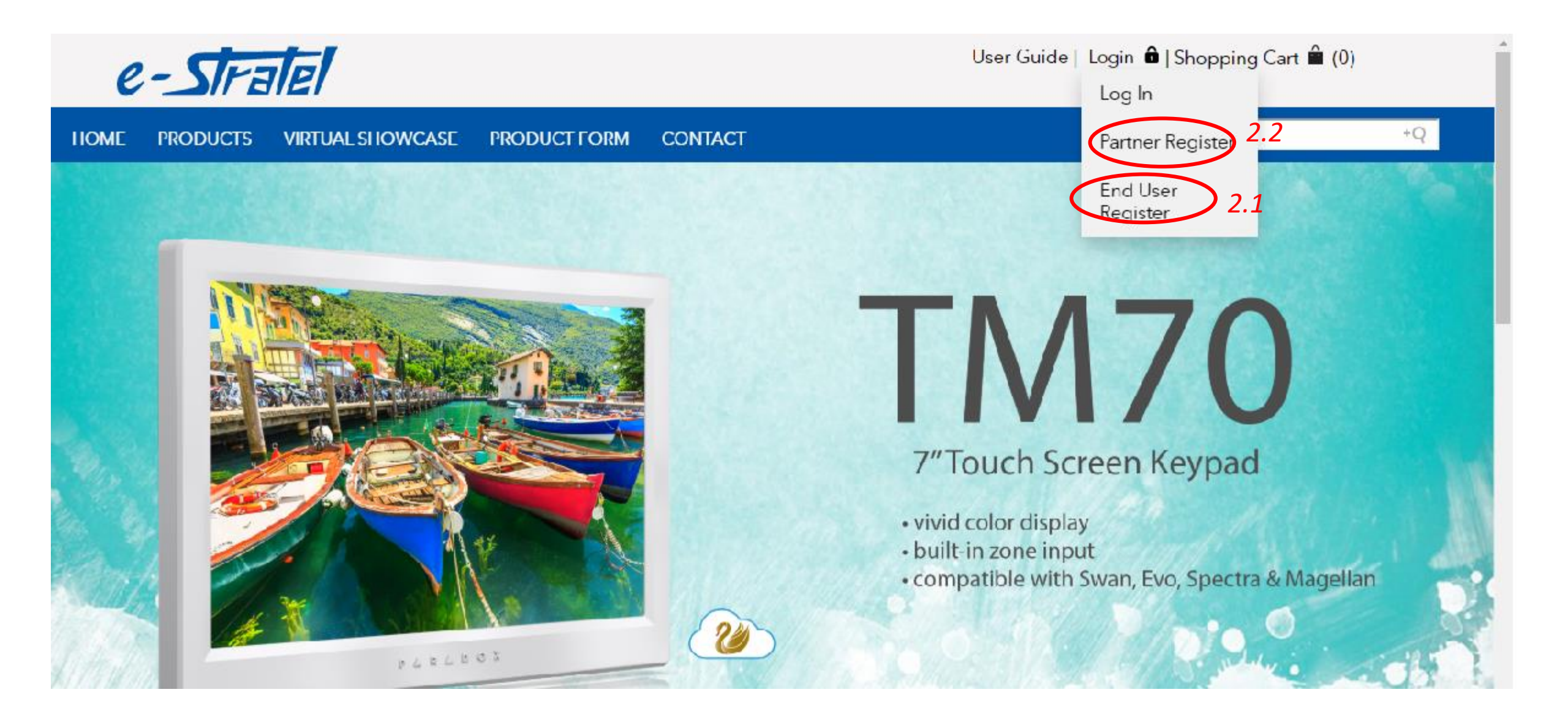

## <u>Step 3 :</u>

3.1 Click on '*PRODUCTS*', select the brand you interested.

3.2 Or type the product name/item code in 'CUSTOM SEARCH' column.

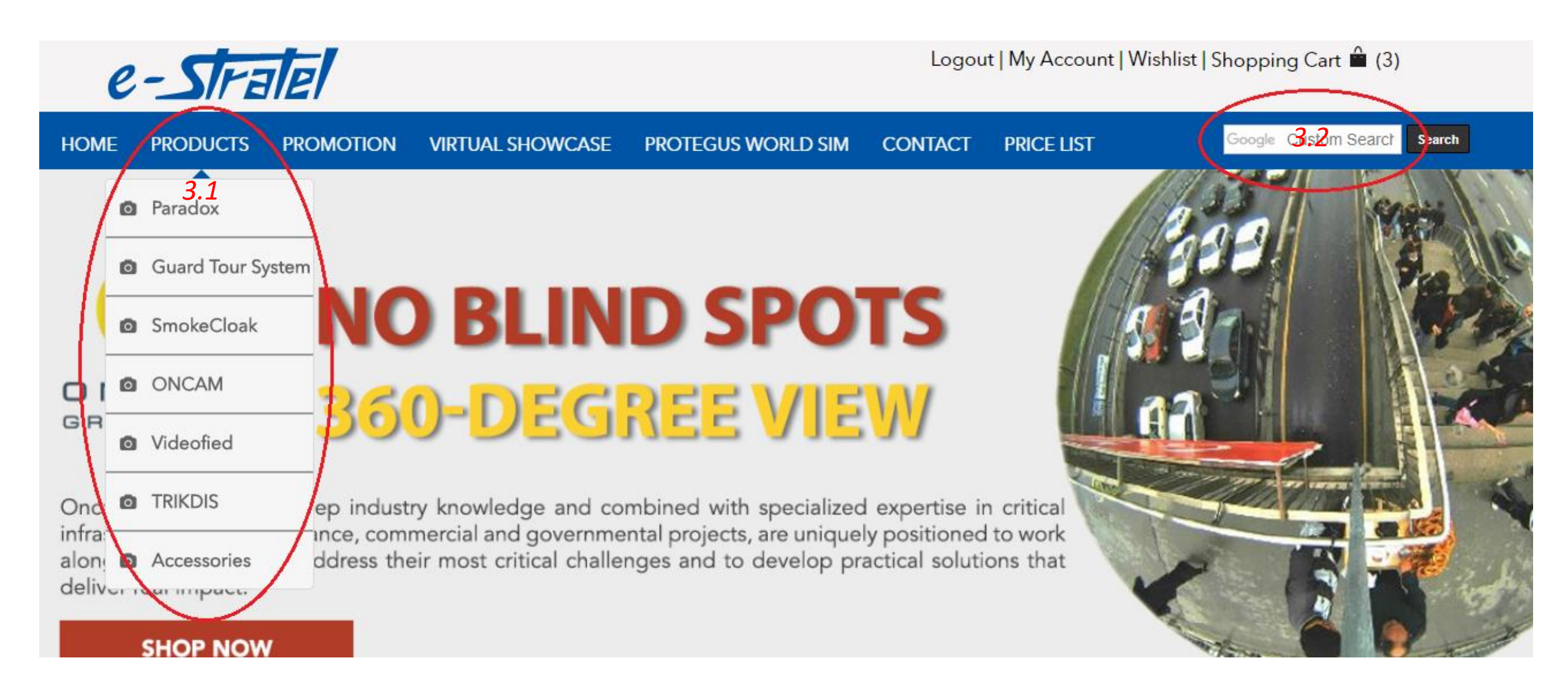

### **Step 3 : Promotion**

3.1.1 Click on '**PROMOTION**' for latest product offer.

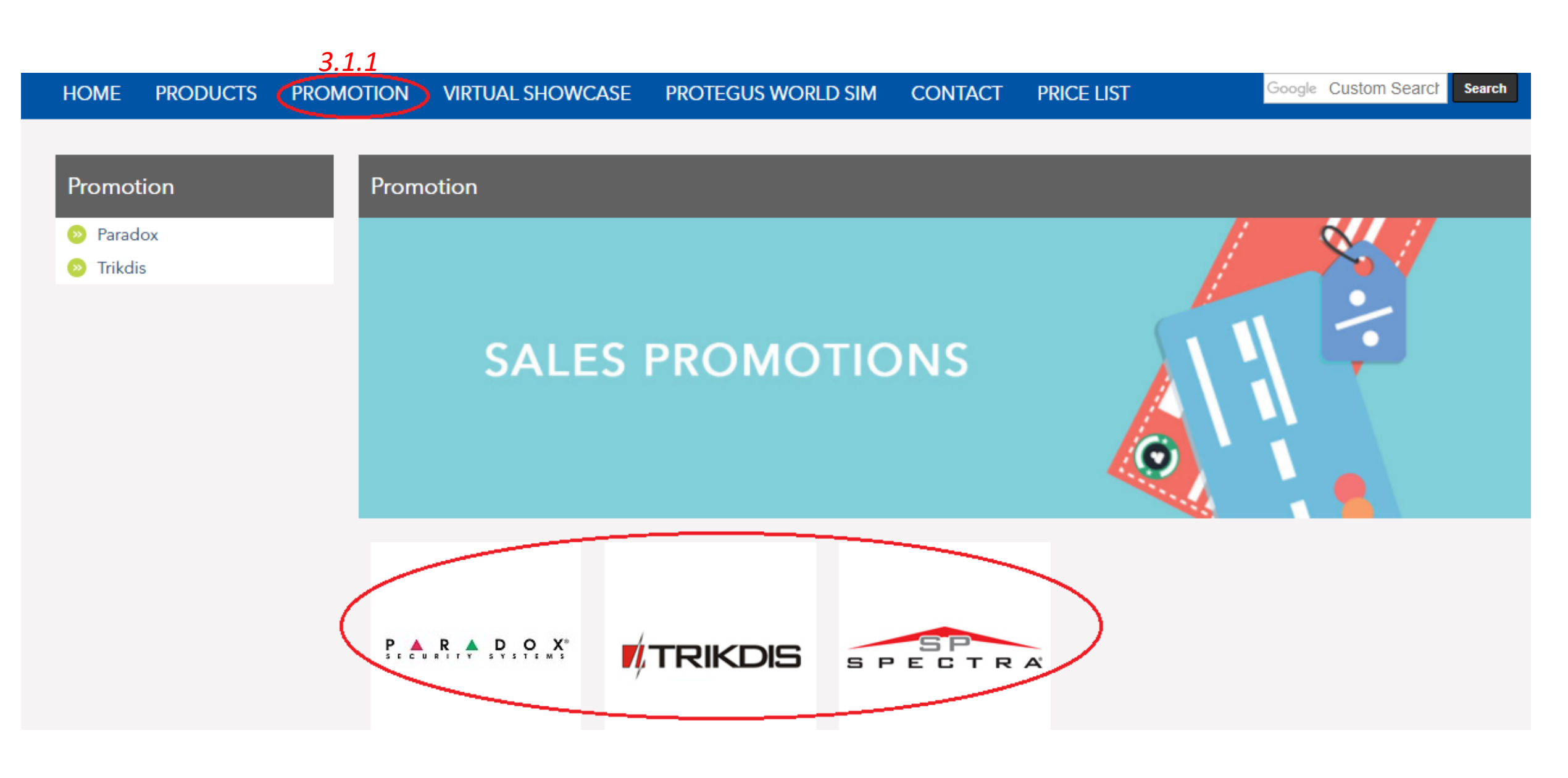

#### Step 4:

4.1 Select the '*QUANTITY*'.4.2 Click on '*ADD TO CART*'.

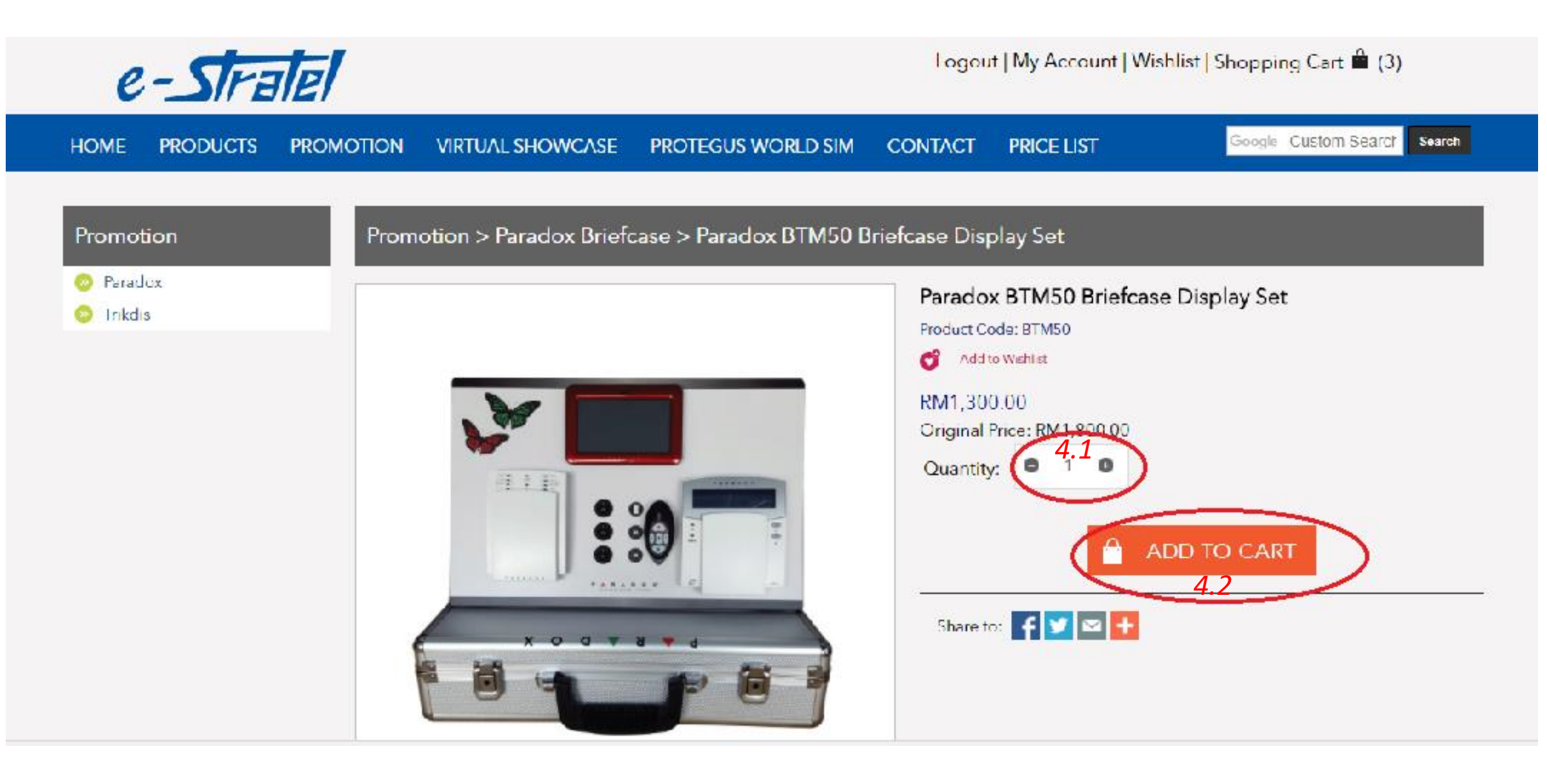

5.1 Click on 'SHOPPING CART' to check on selected products.5.2 To confirm purchase, click on 'PROCEED TO CHECKOUT'.

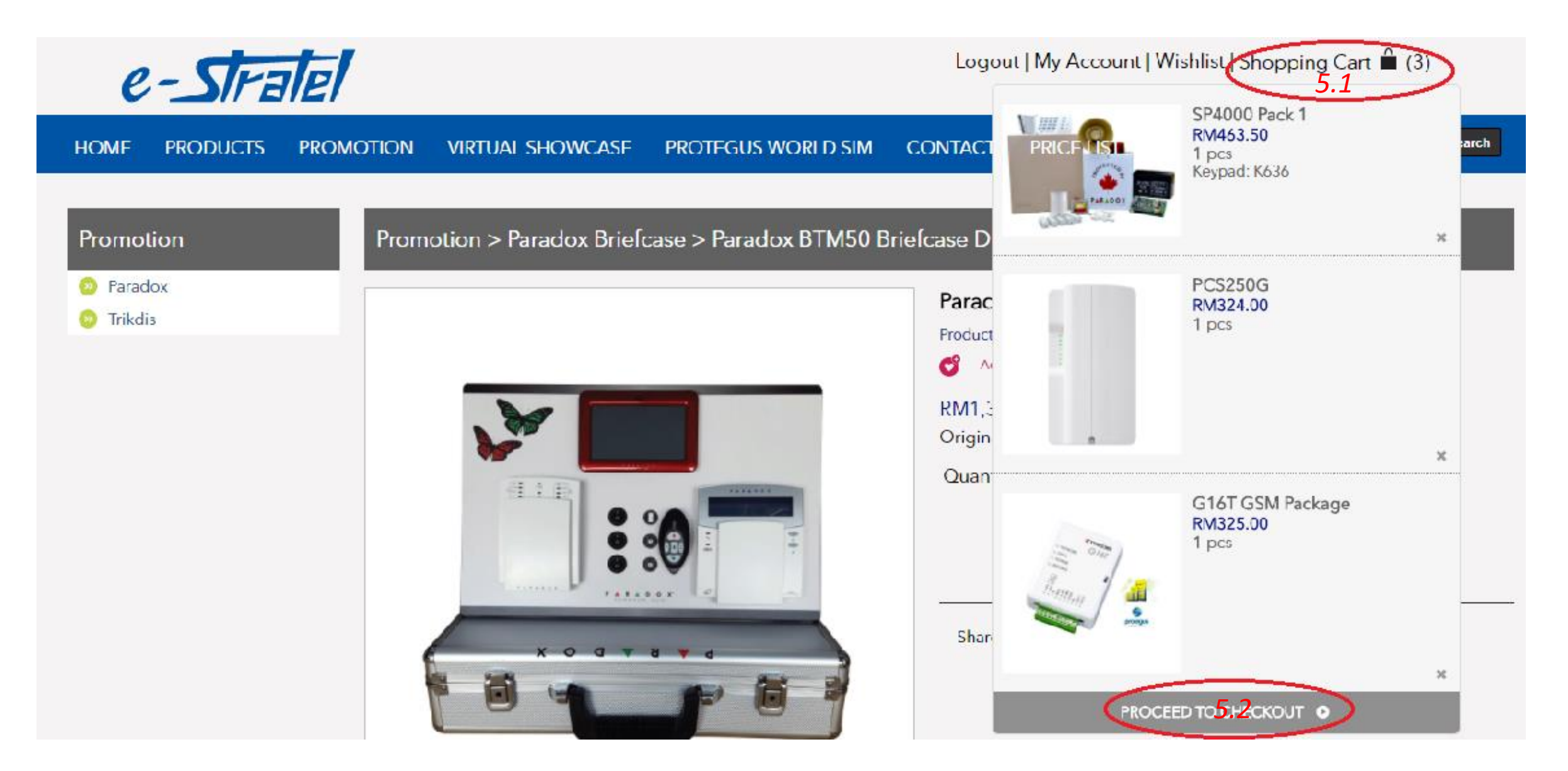

6.1 Click on '*EDIT*' to insert shipping address.

6.2 Click on 'Add Another Address' for multiple shipping addresses.

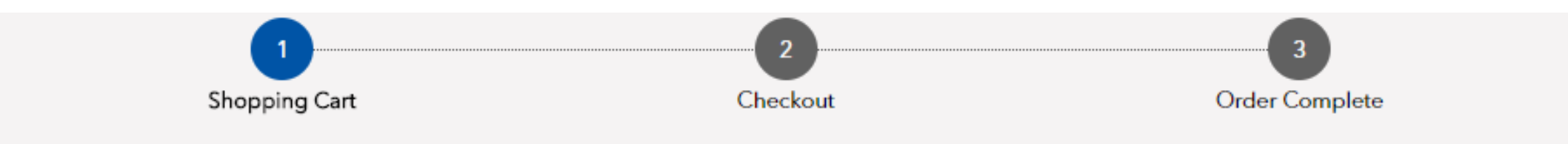

#### a) Shipping Information

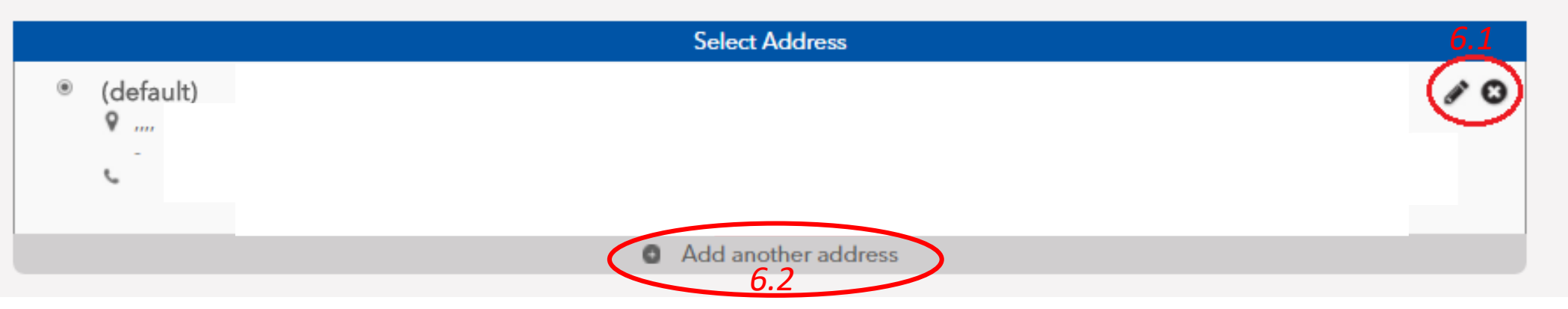

Check to confirmed PRODUCT ORDER details.

7.1 Select '*Delivery*' method.

Insert '*Voucher Code*' or '*E-Credit*' if any. \* Check '*Voucher Code*' or '*E-Credit*' in '*MY ACCOUNT*'.

7.2 Put a note if any request, for example : *own collection at 2pm* 

7.3 🗹 to agree the 'Terms & Condition'

7.4 Click 'PROCEED TO PAYMENT' & Click 'PROCEED TO ORDER'

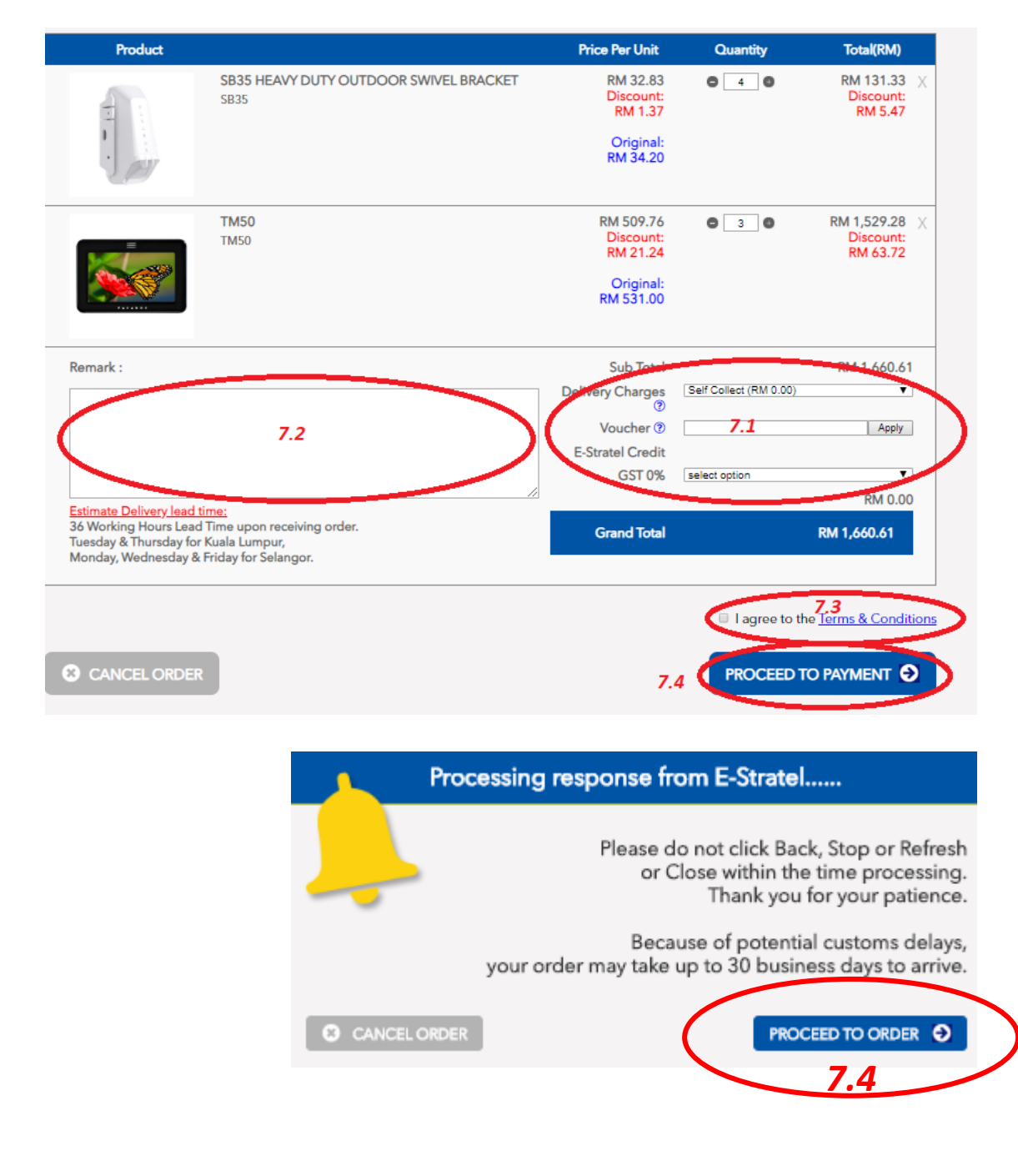

7.5.0 Choose payment method. *Credit Card.* \*Only *Master & Visa Card* available.

#### \* FPX Online Payment – Please refer to the NEXT page.

#### <u>Credit Card</u>

7.5.1 Fill up *Credit Card* details. Please make sure the details are correctly insert especially *CVC/CVV* code and *Expiry Date*.
 7.5.2 Click (K) on the Mabile 88 Authorization box.

- 7.5.2 Click ' $\mathbf{\overline{M}}$ ' on the Mobile88 Authorization box.
- 7.5.3 Once confirmed, click on 'Proceed'

#### **Bank Authentication Page**

7.6 Insert **OTP** code & click 'Submit' to complete payment.

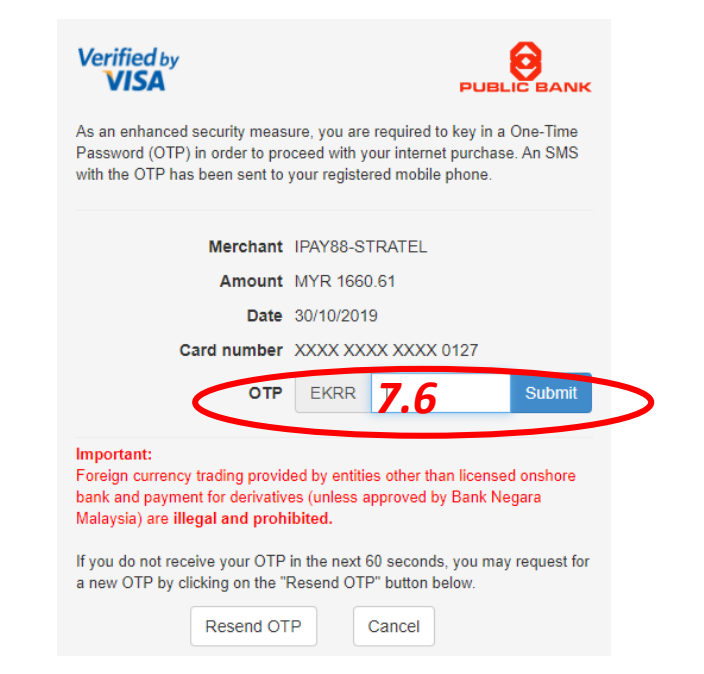

| 🛒 Summary Of Transa                                 | action                     |                              |                                |               |
|-----------------------------------------------------|----------------------------|------------------------------|--------------------------------|---------------|
| Net Charges                                         | MYR 1,000.01               | _                            |                                |               |
| Reference No / Payment                              | ID EA1907 / T199612        | 542200 🗷                     |                                |               |
| edit / Debit Card Deta                              | ils                        |                              |                                |               |
|                                                     |                            |                              |                                |               |
|                                                     |                            |                              |                                |               |
|                                                     |                            | 7.5.1                        |                                |               |
| Cardholder Name                                     |                            | Example                      | 2                              |               |
| Credit Card No.                                     |                            | WSA MORE                     |                                |               |
| energia curante.                                    |                            |                              | -                              |               |
| CVC/CVV2                                            |                            | CVC/CVV                      | 2 🕐                            |               |
| Expiry Date                                         | 🔻 🔻                        |                              |                                |               |
| Card Ussuing Country                                | Malaysia                   | ¥                            |                                |               |
| Card Issuing Bank                                   | Please Select              | T                            |                                |               |
|                                                     |                            |                              |                                |               |
| I agree to save my cred<br>kindly check this box if | vou want to accion a page  | for next purchase.           |                                |               |
| I authorize Mobile88.co                             | m Sdn Bhd to debit the ab  | overnetsharges from my cred  | it / debit card and I have rea | ad & agreed t |
| Privacy Statement.                                  |                            | / 1012                       |                                |               |
| Note: "IPAY88-STRATE                                | L" will be shown on your o | redit / debit card statement |                                |               |
|                                                     |                            | Proceed Cancel               |                                |               |
|                                                     |                            | Californ                     |                                |               |
|                                                     | 7                          | .5.3                         |                                |               |
|                                                     |                            |                              |                                |               |

7.5.0 Choose payment method. *Online Banking (FPX). \*Individual banking only* 

\*Credit Card Payment – Please refer to the PREVIOUS page.

#### <u>FPX</u>

Login to PBe

This session will close in [00:04:57]

User ID

Cancel

7.5.2

Thursday, 31 October 2019 16:13:00

7.5.1 Select Bank & Click '*Proceed*'
7.5.2 Login to Bank page for proceed payment.
7.5.3 Key in the *PAC* No. upon request and click '*Accept*'

Pee

From Account

Transaction ID

Serial Number

Seller Description

Order Number

Service Charge

Cancel

Please click "Accept" to pre-

Seller ID

Amount

Transaction Details :

Nev

Fi

G

▶ <u>P</u>

► P

Nee

▶ <u>F</u>

U

D

Next

Public Bank FPX Payment Agent

7.5.3

Accept

The information received from you will be disclose

|                                                                                                    |                                | Simple, Convenient, Secure,                            | ipoy68        |
|----------------------------------------------------------------------------------------------------|--------------------------------|--------------------------------------------------------|---------------|
|                                                                                                    |                                | *iPa-88 is Online Parment Service provided by Mabile88 | Com Sdr. Bhd  |
| Ava                                                                                                    | ailable Payment Method:        | 7.5.0                                                  | Son Sun, End. |
| •                                                                                                    | 迹 Credit / Debit Card          | Online Banking                                         | eWallet       |
| •                                                                                                    | Summary Of Transaction         |                                                        |               |
| ,                                                                                                    | Net Charges                    | MYR 1,660.61                                           |               |
| 1                                                                                                    | Рау То                         | Stratel (M) Sdn Bhd                                    |               |
| 1                                                                                                    | Payment of                     | Stratel                                                |               |
|                                                                                                    | Reference No / Payment ID      | EA1912 / T199620071900                                 |               |
| Interior de la companya de la companya de la | ernet Banking ØFPX _           |                                                        |               |
| 01                                                                                                    | 7.5.1                          | Timeout: 04:24                                         |               |
| ۲                                                                                                    | Individual Account             |                                                        |               |
|                                                                                                    | Public Bank                    |                                                        |               |
|                                                                                                    | By Clicking on the "Proceed" b | utton below, you agree to FPX's Terms and Conditio     | <u>ns</u> .   |
|                                                                                                    |                                | » Proceed Cancel                                       |               |
|                                                                                                    |                                |                                                        |               |
| Select                                                                                                    |                                | 7.5.1                                                  |               |
|                                                                                                    |                                |                                                        |               |
| 1910311613020671                                                                                                    |                                |                                                        |               |
| 1                                                                                                    |                                |                                                        |               |
| SE00020503                                                                                                    |                                |                                                        |               |
| IPAY88 (M) SDN BHD                                                                                                    |                                |                                                        |               |
| T199734412400                                                                                                    |                                |                                                        |               |
| MYR1,660.61                                                                                                    |                                |                                                        |               |
| MYR0.00                                                                                                    |                                |                                                        |               |
| d to the payee corporation or biller for the purpose of effecting your payme if you do not wish to continue.                                                                                                    | nt.                            |                                                        |               |
|                                                                                                    |                                |                                                        |               |

7.5.0 Choose payment method. E-Wallet \*Grab Pay

\*Credit Card /FPX Payment – Please refer to the PREVIOUS page.

#### <u>FPX</u>

7.5.1 Click **'Proceed'** 

- 7.5.2 Key in your *Mobile number,* ☑ on the terms & conditions & click *'Next'*
- 7.5.3 Key in the 6-digit code and proceed for payment.

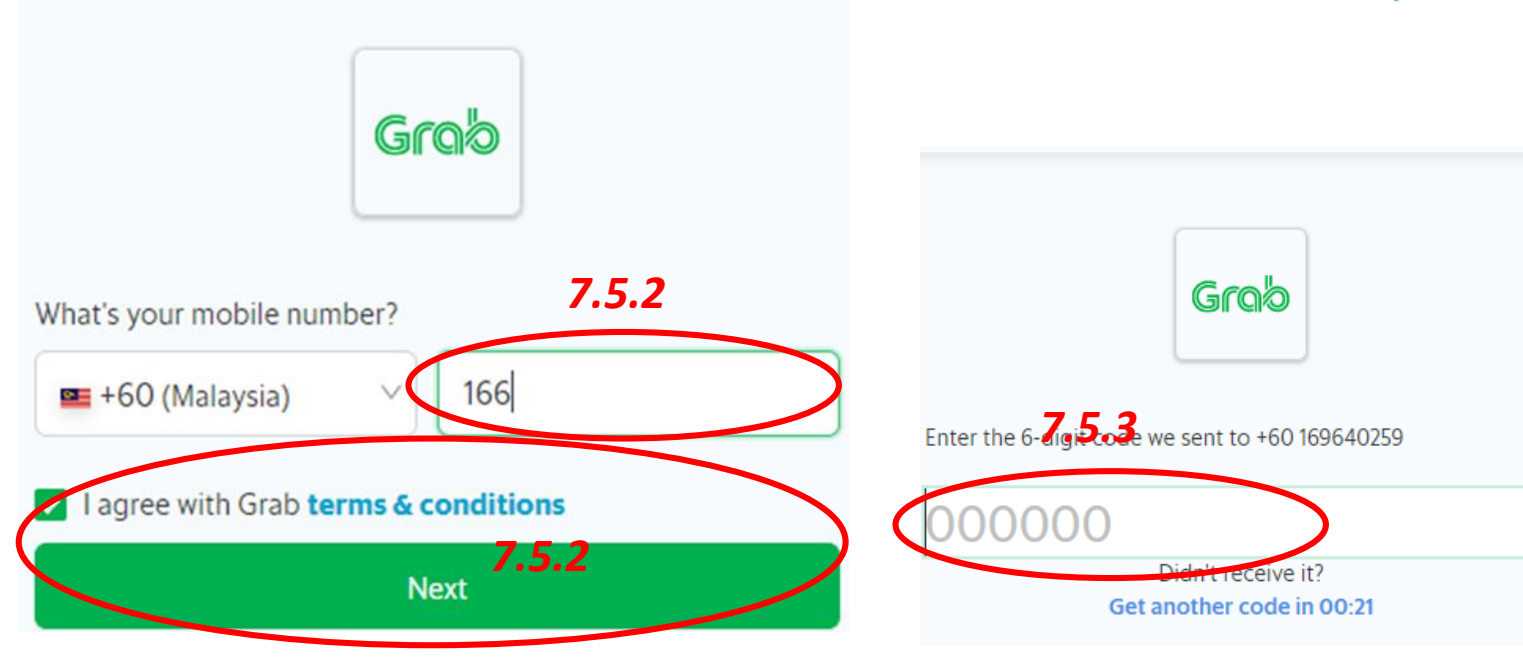

|                           | *iPay88 is Online Payment Service provided | by Mobile88.Com Sdn. Bhd. |   |
|---------------------------|--------------------------------------------|---------------------------|---|
| able Payment Method       |                                            | 7.5.0                     |   |
| Credit / Debit Card       | Online Banking                             | eWallet                   | > |
| Summary Of Transactio     | n                                          |                           |   |
| Net Charges               | MYR 1,660.61                               |                           |   |
| Pay To                    | Stratel (M) Sdn Bhd                        |                           |   |
| Payment of                | Stratel                                    |                           |   |
| Reference No / Payment ID | EA1916 / T199624551200                     |                           |   |

#### Timeout in : 04:44

\*If you want to learn more about Grab Pay, click here.5.1 e info.

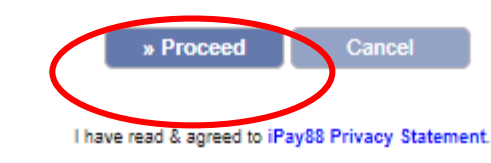

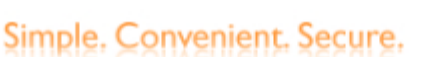

## **NOTE :** PLEASE DO NOT **CLOSE THE PAGE** UNTIL PROCEED TO THE 'SUCCESS PAGE'

## THANK YOU FOR YOUR COOPERATION !!